- **1**. Apri il file **AISIT**.
- 2. Senza chiudere la presentazione AISIT, utilizzando la barra degli strumenti,crea una nuova presentazione.
- 3. Scegli come prima diapositiva della nuova presentazione un layout Titolo.
- 4. Scrivi nel segnaposto titolo *Mia presentazione* e nel sottotitolo il tuo *nome e cognome*.
- 5. Salva la nuova presentazione assegnandogli il nome Prima presentazione.
- Salva la presentazione (nella tua cartella esame) anche come modello lasciando invariato il nome.
- 7. Chiudi il file Prima presentazione.
- Apri anche il file Appoggio utilizzando i comandi a menù, copia il testo del sottotitolo (<u>www.aisit.it</u>) ed utilizzando il menù finestra passa al file AISIT.
- Incolla il sottotitolo copiato in precedenza nel sottotitolo della prima diapositiva del file AISIT.
- *10.* Chiudi il file **AISIT** salvando le modifiche.
- 11. Inserisci una nuova diapositiva nel file Appoggio utilizzando i comandi a menù.
- 12. Applicagli un layout Titolo e testo su due colonne.
- 13. Inserisci nel segnaposto Titolo Uso del manuale
- 14. Inserisci nella colonna di sinistra: Lettura dell'indice come primo punto e Scelta del capitolo come secondo punto.
- Inserisci nella colonna di destra: *Studio con esemp*i come primo punto e *Ripasso e test* come secondo punto.
- 16. Cambia i punti elenco del segnaposto di sinistra in Lettere (A,B,C) e di quello di destra in Numeri (1,2,3) utilizzando i comandi a menù.
- 17. Inserisci una nuova diapositiva utilizzandola barra degli strumenti ed applicagli un Layout Contenuto.
- 18. Inserisci nella nuova diapositiva una clip art utilizzando come parola chiave Libro.

- 19. Applica solo a questa diapositiva uno sfondo Preimpostato tipo Alba.
- *20.* Passa allo schema diapositiva.
- 21. Modifica lo stile del titolo in modo che sia inserita automaticamente la sottolineatura.
- 22. Inserisci nell'angolo in alto a sinistra dello schema diapositiva l'immagine AISIT presente nella tua cartella.
- 23. Chiudi la visualizzazione schema.
- 24. Inserisci nel Piè di pagina il numero della diapositiva e la data in modo che si aggiorni automaticamente e che sia visualizzato in tutte le diapositive ad eccezione di quella Titolo.
- 25. Inserisci sempre nel Piè di pagina il testo *Esame ECDL*
- 26. Inserisci nella diapositiva numero3, subito sotto la clip art il testo, Questa è una Clip Art.
- 27. Formatta il testo appena inserito, utilizzando la barra degli strumenti, in modo che abbia uno stile Grassetto, dimensione 24 ed ombreggiato.
- **28.** Dai un allineamento centrato rispetto al segnaposto.
- 29. Sposta il segnaposto nella parte alta della diapositiva in modo da sembrare un titolo.
- *30.* Colora solo la parola *Art* in blu utilizzando i comandi a Menù.
- *31.* Utilizzando l'apposito comando del menù rendi tutto il testo Maiuscolo.
- 32. Dai uno stile grassetto a tutto il contenuto del Piè di pagina.
- *33.* Inserisci una Nota per il relatore nella diapositiva 2 che ricordi il nome degli autori.
- 34. Porta a 2 l'interlinea prima del paragrafo del testo contenuto nel segnaposto di sinistra.
- *35.* Cancella il titolo della diapositiva 2.
- *36.* Usando l'apposito comando della barra degli strumenti annulla la cancellazione del titolo.
- *37.* Copia il sottotitolo della prima diapositiva ed incollalo sotto la Clip art della terza diapositiva utilizzando il tasto destro del mouse.
- 38. Inserisci un ovale di colore rosso nella seconda diapositiva subito sotto gli elenchi puntati.
- *39.* Sposta l'ovale appena creato al fianco destro della clip art presente nella terza diapositiva.

- 40. Apri anche il file AISIT copia l'immagine presente nella terza diapositiva ed utilizzando il menù finestra copiala al fianco sinistro della clip art presente nella terza diapositiva del file Appoggio.
- **41.** Utilizzando lo Smart Tag disabilita il Layout automatico inserito quando hai incollato l'immagine.
- 42. Riduci proporzionalmente l'immagine appena inserita.
- 43. Inserisci nel file Appoggio una nuova diapositiva con layout testo e contenuto.
- 44. Scrivi nel Titolo Questo è il mio grafico.
- **45.** Seleziona nello spazio relativo al contenuto l'icona del grafico creando un istogramma del tipo 3D non in pila con i dati come in tabella:

|         | 2001  | 2002  | 2003  |
|---------|-------|-------|-------|
| Entrate | 30000 | 35000 | 33000 |
| Uscite  | 18000 | 15000 | 10000 |

**46.** Conferma l'immissione del grafico.

- 47. Attiva il menù Opzioni grafico ed inserisci come titolo *Confronto*, come asse delle categorie*Anni* e come assi dei valori *Euro*.
- 48. Modifica il colore della serie delle entrate in Giallo.
- 49. Modifica solo il dato delle uscite del 2003 in colore Rosso.
- *50.* Inserisci come sfondo del grafico l'immagine mago presente nella tua cartella d'esame.
- *51.* Utilizzando il menù finestra passa al file **AISIT**, seleziona il grafico presente nella diapositiva 5 e modifica il tipo in torta 3D esplosa.
- 52. Passa al file Appoggio (utilizzando il menù finestra) ed inserisci una nuova diapositiva scegliendo un layout Testo e contenuto.
- 53. Per titolo inserisci il testo Organigramma società.
- 54. Seleziona l'icona nel segnaposto Contenuto che ti permetta di inserire un organigramma.

- 55. Nella struttura predefinita inserisci il testo Presidente quindi nella parte sottostante Dipendente1, Dipendente2 e Dipendente3.
- 56. Dai all'organigramma una formattazione automatica Rilievo sfumato.
- 57. Inserisci un assistente al Presidente e nominalo Vicepresidente.
- 58. Inserisci un assistente al Dipendente1 e nominalo Aiuto.
- 59. Passa al file AISIT (utilizzando il menù finestra) e seleziona la diapositiva dal titoloOrganigramma principale, quindi trasforma il segnaposto relativo al Presidente in un soledi colore giallo.
- *60.* Passa di nuovo al file **Appoggio** ed inserisci una nuova diapositiva vuota.
- 61. Inserisci una casella di testo che funga da titolo e scrivi Prove grafiche.
- 62. Posiziona la casella di testo, utilizzando il menù contestuale del mouse, in modo che sia a2,5 cm verticalmente dall'angolo superiore sinistro della diapositiva.
- 63. Copia il formato del titolo della diapositiva 2 ed applicalo al titolo inserito in precedenza.
- 64. Applica alla casella di testo uno sfondo giallo ed una linea di contorno blu spessore 3 pt.
- 65. Applica un'ombreggiatura in basso a destra.
- *66.* Inserisci nella diapositiva un quadrato rosso ed un cerchio giallo, in modo che il cerchio sia più piccolo del quadrato.
- *67.* Utilizzando gli appositi comandi fai in modo che il cerchio sia allineato perfettamente sia in orizzontale che in verticale all'interno del quadrato.
- 68. Inserisci un cuore rosso ed utilizzando gli appositi comandi allinealo a destra rispetto alla diapositiva.
- 69. Utilizzando gli appositi comandi capovolgi verticalmente il cuore appena inserito.
- *70.* Crea una semplice freccia che congiunga il titolo della diapositiva con il cuore.
- 71. Dai uno spessore alla freccia appena creata di 3pt e dai uno stile inizio di tipo tondo.
- 72. Passa al file AISIT e posizionati nella diapositiva dove è presente il rettangolo verde con l'immagine del PC.

#### Sabrina Bertolacci Franco Grossi

- **73.** Utilizzando gli appositi comandi fai in modo che l'immagine del PC sia dietro al rettangolo verde.
- 74. Sempre nella stessa diapositiva cancella il testo Word art.
- **75.** Sposta,utilizzando la barra degli strumenti, l'immagine della stella nella diapositiva 6 del file **Appoggio** di fianco al cuore.
- 76. Salva con il pulsante posto sulla barra degli strumenti il file Appoggio.
- 77. Salva il file Appoggio con il nome Presentazione.
- 78. Applica al file Presentazione un nuovo modello struttura Antenna satellitare
- 79. Passa alla visualizzazione sequenza diapositive ed inverti la diapositiva 3 con la diapositiva6.
- *80.* Torna alla visualizzazione normale e chiudi il file **Presentazione** salvando le modifiche.
- 81. Duplica la Diapositiva numero 8 del file AISIT utilizzando i comandi a Menù.
- **82.** Inserisci dopo l'ultima diapositiva del file **AISIT** le diapositive 1 e 2 del file **Appoggio** mantenendo la formattazione originale.
- 83. Seleziona la diapositiva 2 ed applica al titolo una animazione del tipo Entrata a scacchiera.
- 84. Aggiungi ai punti elenco un'animazione del tipo Entrata a rombo.
- **85.** Fai in modo che l'animazione sia per parola.
- 86. Applica una animazione del tipo Entrata/Rotazione all'immagine del mago presente nella diapositiva 4.
- 87. Applica a tutte le diapositive una transizione del tipo Dissolvenza.
- 88. Fai un controllo ortografico della presentazione senza effettuare modifiche.
- *89.* Imposta la pagina in modo che sia ottimizzata per la presentazione su schermo e che sia le diapositive che gli stampati abbiano un orientamento orizzontale.
- *90*. Elimina la diapositiva numero 10.
- 91. Nascondi la diapositiva numero 9.
- 92. Stampa su file (nomina il file di stampa Finale) 4 diapositive per pagina.

*93.* Esegui la presentazione su schermo ed al termine chiudi e salva le modifiche del file **AISIT**.